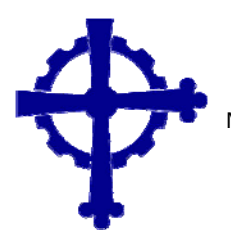

CENTRO DE FORMACIÓN PROFESIONAL REVILLAGIGEDO – Jesuitas (Gijón)

Mariano Pola, 46 - Tel. 985 32 13 15 - Fax 985 32 22 30 33212 Gijón - http://www.revillagigedo-sj.org

# LTspice IV

José Manuel Fernández García

# Software.

El programa se puede descargar, gratuitamente, de la página oficial de Linear Thechnology:

# www.linear.com

# Directorios y Archivos de LTspice.

Por omisión, el LTspice se instala en:

# C:\Archivos de programa\LTC\LTspiceIV

En el raíz de LtspiceIV aparecen diversos archivos, entre los que se encuentra el ejecutable de la aplicación: scad3.exe, así como dos carpetas: "examples" y "lib"

La carpeta "examples" se subdivide en otras subcarpetas que contienen diversos ejemplos de circuitos para simular.

La carpeta "lib" contiene tres subcarpetas:

- cmp Contiene diversas librerías de componentes que corresponden a semiconductores de Spice, como diodos, bjt, mosfets, etc.
- > sub Contiene librerías de componentes subcircuitales.
- > sym Contiene símbolos de componentes

Todas las librerías y archivos de símbolos son archivos de texto, incluidos los archivos que contienen los circuitos de simulación (extensión .asc)

# Archivos de Texto de LTspice.

Todos los archivos de texto han de comenzar por una línea de comentario, que por ser la primera no es necesario que se preceda del asterisco. Si hubiese más líneas de comentario, sí deberán de ser precedidas por un asterisco, o un punto y coma.

Esto es así, porque sino LTspice interpretaría la primera línea como un comando.

#### Entorno Gráfico.

Cuando entramos en el LTspice nos encontramos con un agradable entorno gráfico como el que se muestra en la siguiente imagen, en la que se ha indicado las herramientas básicas.

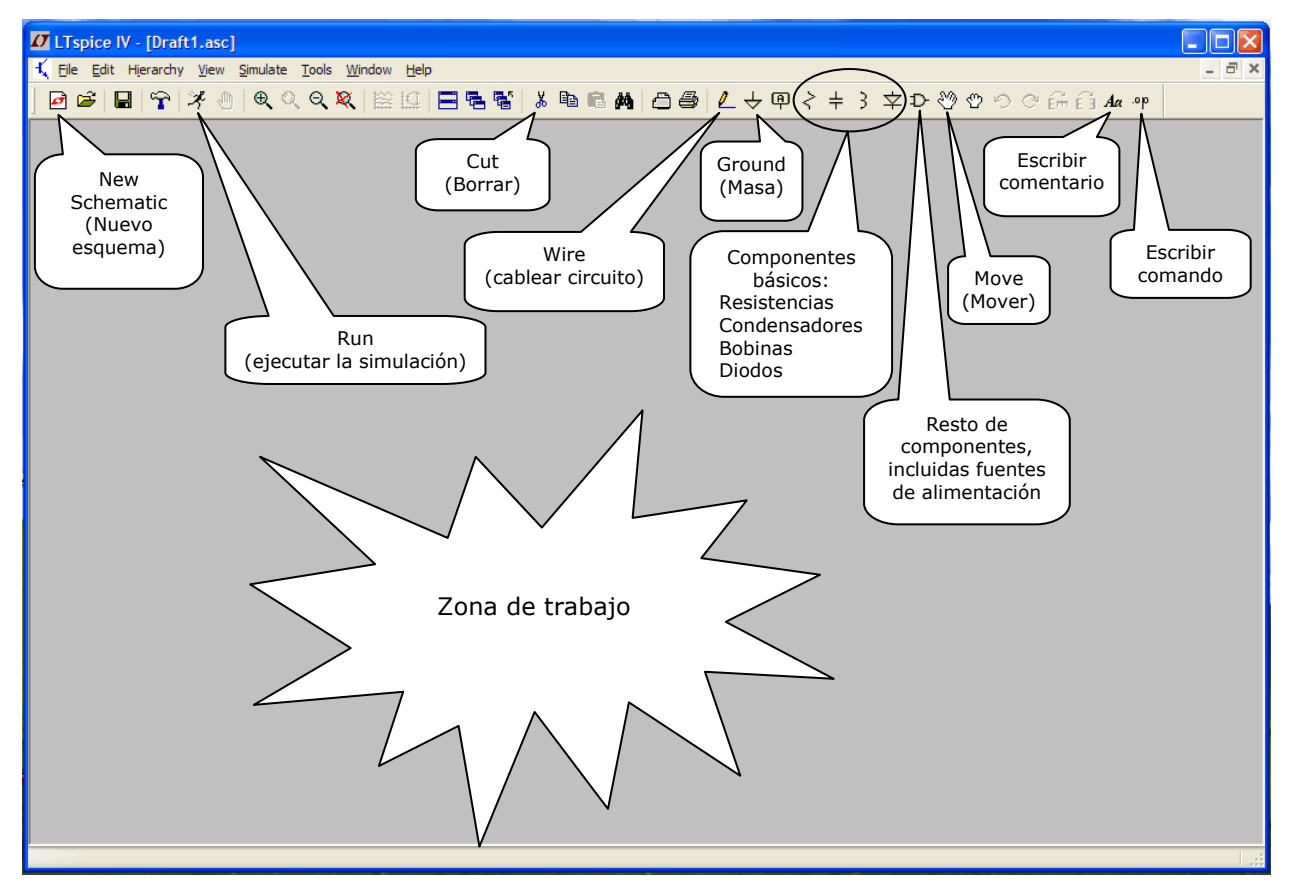

Nada más entrar en el entorno LTspice, lo primero que hacemos es abrir la zona de trabajo con "Nuevo esquema".

Seguidamente, situamos los componentes en la zona de trabajo y procedemos a cablear. Finalmente, ejecutamos la simulación (Run).

Supongamos que vamos a simular un circuito tan simple como un divisor de tensión resistivo en vacío, formado por una resistencia de 2K y otra de 1K, alimentado con una tensión de 5V (corresponde al componente "voltage")

| LTspice IV - [Draft1.asc]                                     |       |
|---------------------------------------------------------------|-------|
| 代 Elle Edit Hjerarchy Vjew Simulate Iools Window Help         | - 8 × |
| ▏◙☞▏▋▝▛▏≯⑧◀◁◀巖ё┆☴ቘቘ▓▏▙ங░ぬ▎Ӛॖॖॖॖॖॖॖ╡ዾৢৢ৾ঢ়ড়৾৾ৼঢ়৾৾৶৶৽৽ঢ়ঢ়৾৶৶ | 90. y |
| $V1 \qquad R1 \\ 2k \\ 5 \qquad R2 \\ 1k \\ 1k $              |       |
|                                                               |       |

Tras situar los componentes, hacemos clic con el botón derecho sobre ellos para proceder a dimensionarlos.

Seguidamente, procedemos a ejecutar la simulación (Run).

Lo primero que nos aparece es la ventana del editor de simulación, en el que hemos puesto 1m (significa 1ms) en Stop Time, lo que indica que la simulación se hará a lo largo de 1ms. En este caso, como se trata de un circuito de continua, no tendría importancia haber utilizado cualquier otro tiempo. Hemos escogido una pequeño para mayor rapidez de cálculos en la simulación.

Vemos cómo en la parte inferior de la ventana aparece, automáticamente, el comando: .tran 1m , que a su vez queda escrito en el propio circuito.

Naturalmente, esta ventana no hubiese aparecido si hubiésemos escrito directamente este comando mediante la opción o herramienta .op

| Edit Simul                                                            | ation Command                                    |  |  |
|-----------------------------------------------------------------------|--------------------------------------------------|--|--|
| Transient                                                             | AC Analysis DC sweep Noise DC Transfer DC op pnt |  |  |
|                                                                       | Perform a non-linear, time-domain simulation.    |  |  |
|                                                                       | Stop Time: 1m                                    |  |  |
|                                                                       | Time to Start Saving Data:                       |  |  |
|                                                                       | Maximum Timestep:                                |  |  |
|                                                                       | Start external DC supply voltages at 0V: 📃       |  |  |
| s                                                                     | top simulating if steady state is detected: 📃    |  |  |
| Don't reset T=0 when steady state is detected:                        |                                                  |  |  |
| Step the load current source:                                         |                                                  |  |  |
|                                                                       | Skip Initial operating point solution: 📃         |  |  |
| Syntax: .tran <tstop> [<option> [<option>]]</option></option></tstop> |                                                  |  |  |
| .tran 1m                                                              |                                                  |  |  |
|                                                                       | Cancel OK                                        |  |  |

Una vez aceptada esta ventana, se nos abre la ventana de simulación junto con la de circuito:

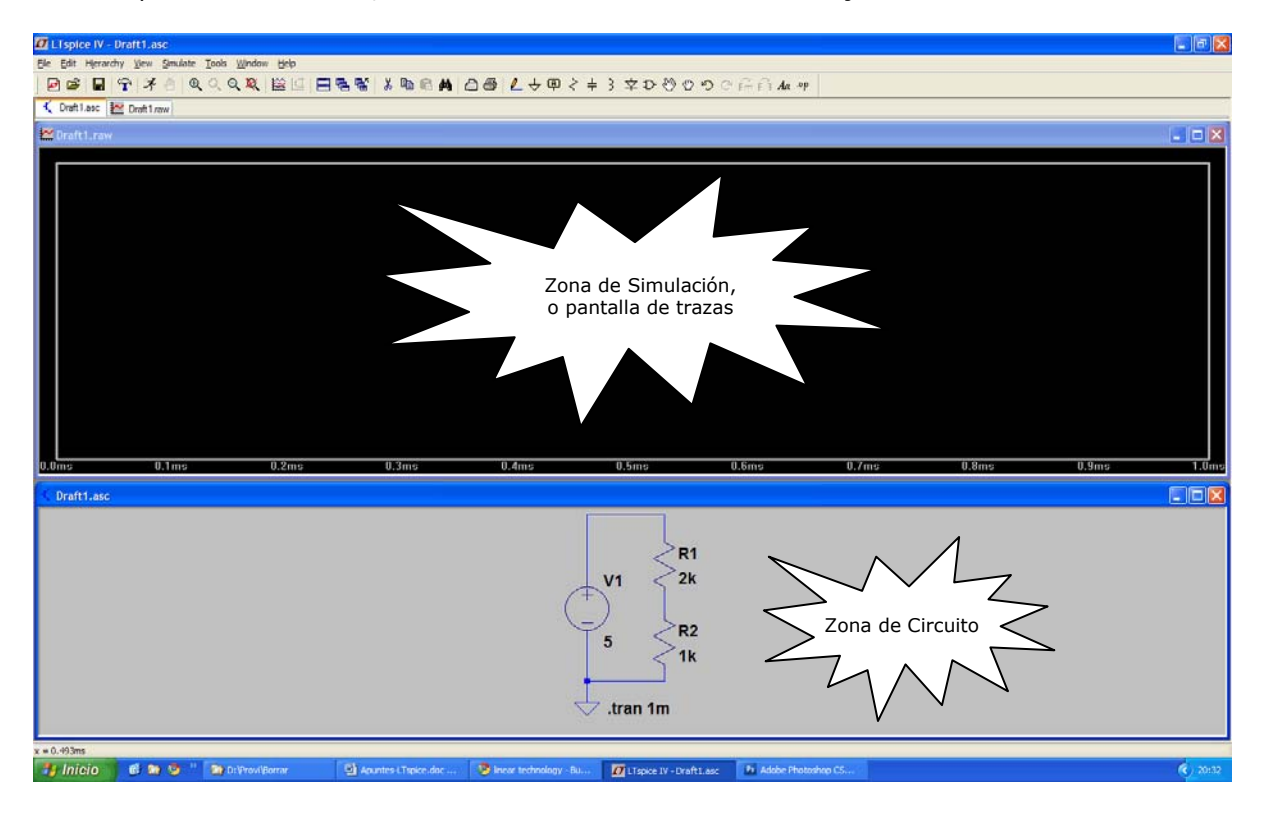

Sin más que pasar el cursor por los elementos del circuito vemos que éste puede adoptar la forma de una pica de prueba o de una pinza amperimétrica.

Cuando adopta la forma de pica de prueba, si hacemos clic en ese lugar, aparecerá en la zona de simulación la curva (en este caso una recta) correspondiente a la tensión en ese punto respecto de masa. Cuando adopta la forma de pinza amperimétrica, nos aparecerá la curva (de nuevo, en este caso, se tratará de una recta) correspondiente a la corriente eléctrica.

En cualquier momento podemos conocer el nombre de un nodo sin más que pasar por encima de él el cursor, apareciéndonos dicho nombre en la parte inferior izquierda de la pantalla.

#### Nodo de Masa.

El nodo de masa siempre es el **O** Los demás nodos se van numerando, automáticamente, como: N001, N002, etc.

#### Utilizando Etiquetas para Nodos (Label Net).

Puede ser útil denominar a ciertos nodos con un nombre que nos diga algo, como, por ejemplo: Salida, Entrada, +V, etc.

Para ello bastará con elegir la herramienta Label Net, que aparece simbolizada por el icono 🛛 🗛

Con esto se nos abre una ventana, en la que en el campo marcado como ABC escribiremos el nombre que deseamos dar a la etiqueta (en nuestro ejemplo: +V)

| Net Name 🛛 🔀                                               |  |  |  |  |
|------------------------------------------------------------|--|--|--|--|
| GND(global node 0)                                         |  |  |  |  |
| ABC +V                                                     |  |  |  |  |
| Port Type: None 🐱                                          |  |  |  |  |
| (Port type is only visible if drawn at the end of a wire.) |  |  |  |  |
| Cancel OK                                                  |  |  |  |  |

Tras aceptar con OK, situamos la etiqueta (nos queda pinchada en el cursor) en cuantos puntos queramos asignar al mismo nodo +V. Con esto, no solo nos queda mejor identificado el circuito, si no que evitamos tener que cablear desde unos puntos a otros, a veces distantes, ya que todos aquellos a los que se les ha asignado la misma etiqueta pertenecerán al mismo nodo.

### Netlist.

El archivo de texto del circuito se puede ver en: <u>V</u>iew / SPICE <u>N</u>etlist

Por ejemplo, el divisor de tensión que hemos visto al tratar el entorno gráfico, tendría la siguiente Netlist:

\* C:\Archivos de programa\LTC\LTspiceIV\Draft1.asc V1 N001 0 5 R1 N001 N002 2k R2 N002 0 1k .tran 1m .backanno .end

La primera línea, precedida de un asterisco, es sólo un comentario, donde por omisión aparece la ruta. En la segunda línea vemos que la fuente de tensión V1 está conectada entre los nodos N001 y masa, y tiene una tensión de 5V

La tercera línea especifica que la resistencia R1 de 1K está conectada entre los nodos N001 y N002 La quinta línea indica que se hace un análisis durante 1ms

#### Sentido Positivo de las Corrientes.

LTspice supone un sentido de la corriente, que se visualiza al pasar el cursor, en forma de pinza amperimétrica, por encima del terminal del componente. El que la medida de la corriente aparezca como positiva o negativa en la zona de simulación, dependerá de si su sentido real coincide o no, respectivamente, con el sentido supuesto.

#### Análisis en Continua o Régimen Permanente.

Si no se dice lo contrario, LTspice presenta los resultados de un análisis a partir del régimen permanente o régimen de continua.

 $.op \rightarrow$  punto de funcionamiento. Indica que se hace un análisis en continua o régimen permanente.

# Análisis Transitorio.

Supongamos que queremos simular un circuito serie RC, con 1K y  $22\mu$ F, alimentado con una tensión CC de 10V, con el fin de ver la curva de crecimiento exponencial de la tensión en el condensador.

En condiciones normales, LTspice comienza el análisis a partir del régimen permanente (punto estático de funcionamiento), por lo que veríamos en la tensión del condensador la misma tensión de alimentación. Para hacer el análisis transitorio que deseamos, es preciso indicar otras condiciones iniciales mediante la directiva UIC (Use Initial Conditions). En concreto indicaríamos que el condensador parta de una tensión cero.

La forma de proceder sería la siguiente: Dibujamos el circuito y asignamos valores.

Seguidamente, escribimos el texto-directiva o comando: .tran 0 2 0 UIC y procedemos a simular.

#### Añadir nuevas Trazas.

Por omisión LTspice visualiza trazas de V e I. Si se desea visualizar otras trazas habrá que utilizar la directiva Add.Trace

Por ejemplo, si deseamos ver la traza de la potencia en una resistencia R1, conectada entre los nodos N001 y N002, procederíamos de la siguiente forma: Comenzamos la simulación y sobre la pantalla de trazas hacemos clic con el derecho. En el menú desplegable que nos aparece elegimos Add Trace y en el campo: Expression(s) to Add escribimos:

### V(N001,N002)\*I(R1)

### Valores Medio y Eficaz.

Si hacemos clic con el izquierdo, a la vez que mantenemos pulsado CTRL, sobre el nombre de una traza, nos aparece información sobre el intervalo de análisis y ciertos valores a lo largo de dicho intervalo.

Por ejemplo, si actuamos sobre una traza de tensión, nos aparecerán los límites del intervalo de tiempo mediante Interval Start e Interval End, así como el valor medio, en Average, y el eficaz en RMS.

Si Actuamos sobre una traza de potencia, nos aparecen los valores medio (Average) y el Integral. El valor integral se refiere a energía, correspondiendo al producto del valor medio (Average) por el tiempo de ensayo (Interval End – Interval Start).

Con las mediciones de potencia hay que tener especial cuidado cuando su traza tenga valores negativos, pues dado que se trata de un valor medio podemos llegar a absurdos si no tomamos la precaución de considerar el valor absoluto.

#### Establecer Límites Manuales.

En ocasiones podemos necesitar ver, y evaluar sus valores medio y/o eficaz a partir de un cierto instante. Para ello hacemos clic con el derecho sobre la ventana de trazas y elegimos la opción: Manual Limits y en la parte inferior de la ventana en Horizontal Axis en el campo Left podemos indicar a partir de qué instante vamos a visualizar las trazas. Naturalmente, si la onda es periódica esto no influirá en los valores medio y eficaz, pero sí lo hará en el caso, por ejemplo, de que una traza tuviese un pico elevado al principio y luego la señal se estabilizase en una señal periódica.

#### Efectuar Medidas sobre Trazas.

Una vez que estamos simulando, y sobre la zona de trazas, vemos que en la parte superior aparecen los nombres de las trazas que tenemos en la pantalla. Los nombres, también, aparecen en el mismo color que las trazas. Si hacemos clic sobre uno de los nombres (el cursor está en forma de mano), veremos que nos aparecen dos ejes perpendiculares entre sí, de color blanco y a trazos. Pinchamos sobre el eje vertical (aunque pinchemos sobre el horizontal, engancharíamos automáticamente el vertical) y vemos cómo el punto de cruce de ambos ejes se desplaza a lo largo de la traza, a la vez que en la ventana que se nos ha abierto podemos leer directamente las coordenadas de los puntos por los que nos vamos desplazando, tanto del eje horizontal, que será de tiempos, como del vertical que será, por ejemplo, una tensión, una corriente, etc.

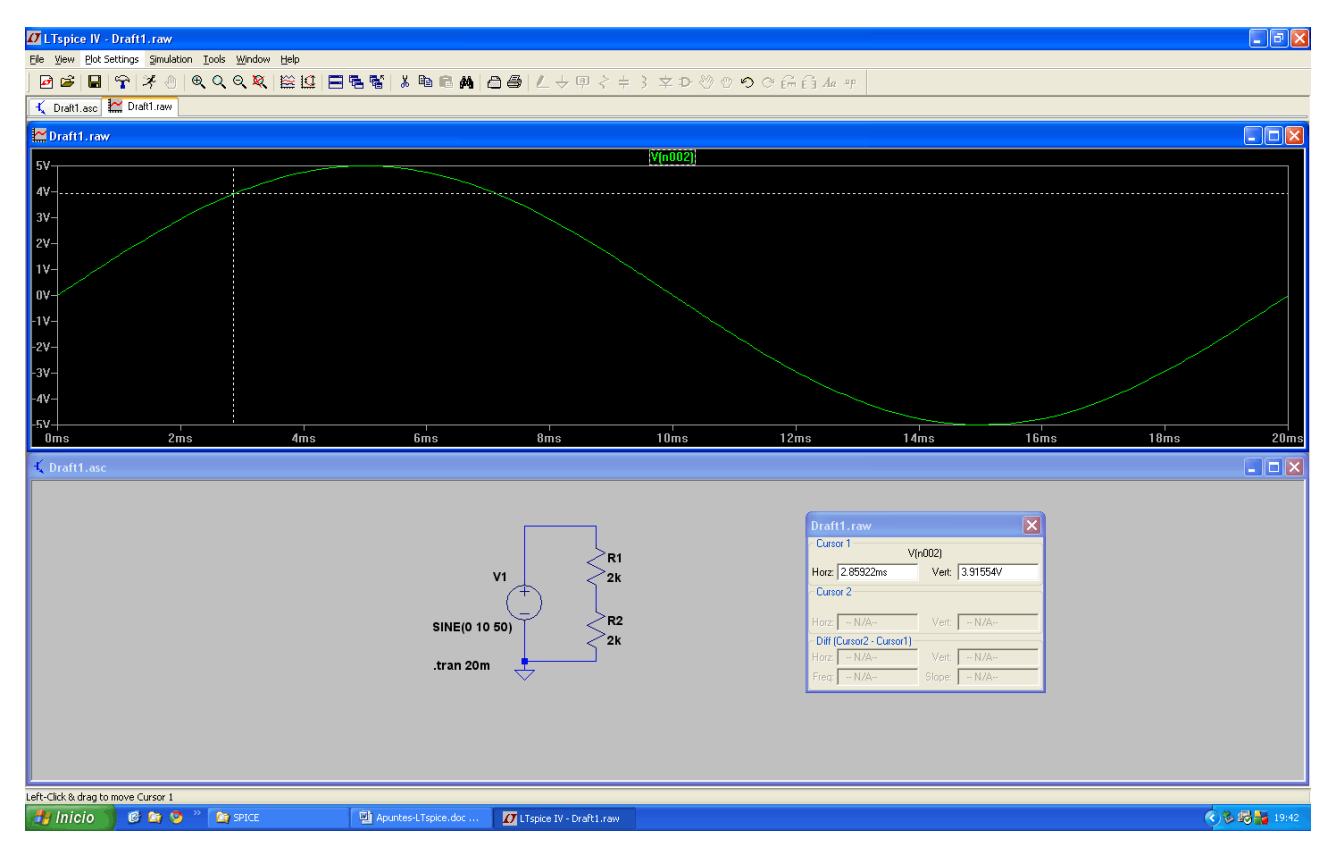

#### Transformadores.

Para simular un transformador se colocan dos bobinas, por ejemplo, L1 y L2, cuyos valores se eligen de acuerdo con la relación de transformación que se desee para el transformador.

Basta recordar que el coeficiente de autoinducción, para una bobina recta, viene dado por la ecuación:

$$L = \frac{4 \cdot \pi \cdot N^2 \cdot S \cdot \mu}{I}$$

Siendo:

L (coeficiente de autoinducción de la bobina); N (número de espiras);

S (Sección del núcleo);  $\mu$  (permeabilidad del núcleo); l (longitud de la bobina)

Sin más que tener en cuenta que, en un transformador, ambas bobinas comparten el mismo núcleo, se cumple:  $L = K.N^2$ 

| Según esto: | $\frac{L1}{L2} = \frac{N_1^2}{N_2^2} \qquad - \frac{N_1^2}{N_2^2}$ | $\rightarrow  \frac{N_1}{N_2} = \sqrt{\frac{L1}{L2}}  \rightarrow $ | $r_t = \sqrt{\frac{L1}{L2}}$ |
|-------------|--------------------------------------------------------------------|---------------------------------------------------------------------|------------------------------|
|-------------|--------------------------------------------------------------------|---------------------------------------------------------------------|------------------------------|

En el menú elegimos .op y escribimos la directiva: K1 L1 L2 1 con lo que indicamos que las bobinas L1 y L2 se encuentran acopladas con un coeficiente de acoplamiento igual a 1 (corresponde al acoplamiento máximo o ideal. En la práctica este coeficiente es siempre menor de 1). Si hubiese más grupos de bobinas acopladas, los denominaríamos: K2, K3, etc. Por ejemplo, si un grupo de acoplamiento tuviese tres bobinas, se escribiría una directiva del tipo siguiente: K1 L1 L2 L3 1

#### Análisis con Barrido de Frecuencias.

En ocasiones es preciso realizar el análisis de un circuito viendo su respuesta a una cierta gama de frecuencias. Por ejemplo, partamos de un simple filtro paso bajo formado por una fuente de tensión de alterna, una resistencia y un condensador.

Vamos a Simulate y en el menú desplegable elegimos Edit Simulation Cmd, seguidamente entramos en la pestaña AC Analysis y elegimos el Type of Sweep, por ejemplo, Octave. Elegimos, también, los puntos de ensayo por octava, por ejemplo 10. El margen de frecuencias para el que deseamos hacer el análisis, se indica mediante Star Frequency y Stop Frequency. Por ejemplo, podemos hacer Star Frequency = 10 y Stop Frequency = 10MEG, para hacer un barrido desde 10 Hz hasta 10 MHz

Debemos indicar la amplitud de la tensión que se va a emplear para el análisis (aparte del que ya tuviese asignado la fuente de tensión) haciendo clic con el derecho sobre el generador de tensión y en la zona de Small signal AC analysis(.AC), en el campo de AC Amplitude, escribimos el valor.

Simulamos y llevamos una sonda sobre el nodo superior del condensador, con lo que nos aparecerá el correspondiente diagrama de Bode: Se nos mostrarán dos trazas: una continua correspondiente al diagrama de ganancia en función de la frecuencia, y otra a trazos que se corresponde con el desfase en función de la frecuencia.

#### Curva Característica de un Diodo.

Dibujamos un circuito serie formado por una fuente de intensidad I1 (vamos en el menú a **component** y escogemos **current**) y el diodo con su cátodo a masa. Supongamos que vamos a ensayar el 1N4148 hasta un máximo de 100mA. Haciendo clic con el derecho sobre la fuente, le asignamos un valor de 100mA.

Vamos a Simulate y elegimos Edit Simulation Cmd. En la pestaña DC sweep, en 1st Source, escribimos I1 en el campo de Name of 1st Source to Sweep. En Type of Sweep elegimos Linear. En Start Value situamos un 0. En Stop Value escribimos 100mA, y en Increment escribimos 0.5mA. A la vez que vamos escribiendo estos parámetros vemos cómo se va escribiendo, en la parte inferior de la ventana, el comando .dc I1 0 100mA 0.5mA

También podríamos haber escrito directamente dicho comando, sin necesidad de haber ido al editor de simulación.

Simulamos visualizando la tensión en el ánodo del diodo. Veremos que nos sale la curva característica del diodo con el eje de intensidades en abscisas.

#### Curvas Características de Salida de un Transistor.

Dibujamos un circuito con un transistor, una fuente de intensidad I1 (vamos en el menú a **component** y escogemos **current**) entre base y emisor, y una fuente de tensión continua V1 de, por ejemplo, 10V entre el colector y el emisor.

Vamos a Simulate y elegimos Edit Simulation Cmd. En la pestaña DC sweep, en 1st Source, escribimos V1 (la fuente que pongamos como primera, corresponderá al parámetro del eje de abscisas) y cumplimentamos los siguientes campos:

| Name of 1st Source to Sweep | V1     |
|-----------------------------|--------|
| Type of Sweep               | Linear |
| Start Value                 | 0      |
| Stop Value                  | 10     |
| Increment                   | 0.1    |

Seguidamente, definimos como segunda fuente al generador de intensidad I1. Para ello, pasamos a la pestaña 2nd Source y cumplimentamos los siguientes campos:

| Name of 2nd Source to Sweep | I1     |
|-----------------------------|--------|
| Type of Sweep               | Linear |
| Start Value                 | 0      |
| Stop Value                  | 5m     |
| Increment                   | 1m     |
|                             |        |

Una vez introducidos estos parámetros, vemos cómo aparece, en la parte inferior de la ventana, el comando .dc V1 0 10 0.1 I 1 0 5m 1m

También podríamos haber escrito directamente dicho comando, sin necesidad de haber ido al editor de simulación. Simulamos visualizando la corriente de colector. Veremos que nos salen las curvas características de salida del transistor.

#### Recta de Carga.

Podemos dibuiar la recta de carga sobre las curvas características de salida, antes determinadas. Para ello supongamos que polarizamos el circuito de colector con una tensión de 10V y que colocamos en el colector una resistencia de 50 $\Omega$ 

Sobre la ventana de simulación en la que tenemos las curvas de salida, hacemos clic con el derecho para añadir una nueva traza (Add Trace). En la parte inferior de la ventana (campo de Expression(s) to add:) escribimos la expresión:

#### (10-V(n001))/50

En nudo n001 corresponde al colector.

#### Listado de Trazas.

En ocasiones es útil tener una lista de las trazas y poder visualizar unas concretas.

Hacemos clic con el derecho sobre la pantalla de trazas y elegimos la opción Select Steps. Nos aparece la ventana Select Displayed Steps, con una lista de las trazas. Para visualizar una concreta bastará con seleccionarla. Para visualizar varias iremos seleccionándolas mediante clic izquierdo a la vez que mantenemos pulsado CTRL. También tenemos la opción de seleccionar todas las trazas (botón Select All).

#### Análisis en Temperatura.

Supongamos que queremos ver las variaciones de la curva característica del diodo ante variaciones de temperatura; por ejemplo, para temperaturas de 20°C, 100°C y 125°C Para ello, bastará incluir, en la misma simulación que hemos realizado para la curva de un diodo, el comando siguiente:

#### .step temp list 20 100 125

Seguidamente vamos a RUN y colocamos una sonda de tensión en el ánodo del diodo.

El mismo análisis en temperatura lo podríamos realizar con las curvas de salida de un BJT. Para ello, tras aplicar RUN, colocaríamos una sonda de corriente en el colector del transistor.

Si se observan problemas en la simulación, pruébese a volver a aplicar RUN con la pantalla de trazas abierta.

### Simular un Potenciómetro.

Para simular un potenciómetro de 5K dibujaremos en serie dos resistencias R1 y R2. A una de ellas le asignamos el valor: {5K-mando} y la otra: {mando}

El término "mando" puede ser sustituido por otro cualquiera.

#### Escribimos el comando: .Step Param mando List 1K 2K 3K 4K

Para simular hemos de configurar el editor de simulación. Para ello, podemos cubrir los correspondientes campos con los siguientes valores:

| Stop Time:              | 1   |
|-------------------------|-----|
| Time Start Saving Data: | 0   |
| Maximun Timestep:       | 0.1 |

Al introducir estos valores veremos cómo en la parte inferior de la ventana del editor de simulación se genera el comando: .tran 0 1 0 0.1 que, también, podríamos haber escrito directamente como un texto de comando (icono .op)

El resultado de la simulación son cuatro líneas horizontales correspondientes a los cuatro valores de la tensión en el punto medio del divisor (donde colocamos la sonda de tensión) correspondientes a los cuatro valores especificados en List

Otra forma de presentar el resultado de la simulación del potenciómetro podría haber sido escribiendo el comando .op (o configurando el editor de simulación en modo: DC op pnt) , en vez del .tran 0 1 0 0.1

En este caso aparece una traza que nos muestra, de forma continua, la tensión en función de la variación del parámetro, en nuestro caso, mando.

#### Simular el Instante de Cierre de un Interruptor.

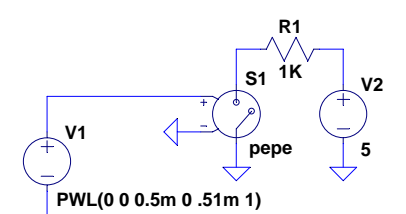

.tran 3m .model pepe SW(Ron=.01 Roff=10Meg Vt=.2 Vh=.1)

Utilizamos un interruptor controlado por tensión (S1) y lo controlamos mediante una fuente de tensión PWL definida para producir una señal que hemos definido por los siguientes puntos: En el instante t=0 el valor es de 0V, en el instante t=0.5ms el valor es de 0V, en el instante t=0.51ms el valor es de 1V (se sobrentiende que a partir a aquí se mantendrá en 1V).

El interruptor lo definimos para que cerrado tenga una resistencia de  $0.01\Omega$  y abierto de  $10M\Omega$ , a la vez que indicamos que cierre cuando la tensión de mando alcance el valor de 0.3V (correspondiente a Vt+Vh) y que se abra cuando la tensión de mando sea de 0.1V (correspondiente a Vt-Vh)

#### Trabajando con Archivos WAV.

Podemos introducir un archivo WAV como señal de entrada a un circuito y generar otro archivo WAV como salida.

Por ejemplo, supongamos que tenemos un circuito de audio al que vamos a introducir como señal de entrada el archivo **entrada.wav** y la respuesta la vamos a obtener como la tensión en el nodo N005, respuesta que salvaremos en un archivo al que denominaremos **salida.wav** 

Se ha de especificar el número de bits de cada muestra (bits de sampleo), por ejemplo: 16, así como la frecuencia de muestreo, por ejemplo, 44.1 KHz

Editamos el circuito y sacamos una fuente de tensión, por ejemplo V1, de value: V ; hacemos clic con el derecho sobre V y escribimos el texto:

#### WAVEFILE=entrada.wav

Seguidamente escribimos el comando:

#### .WAVE salida.wav 16 44.1k V(N005)

Como no hemos especificado ruta alguna para el archivo de salida, éste se salvará en el mismo directorio de trabajo en el que tenemos el circuito y el archivo de entrada. No obstante, se podría especificar una ruta cualquiera (incluyendo unidad).

#### Varistor.

En el bloque de componentes [SpecialFunctions] nos encontramos con el Varistor. Se trata de un componente de cuatro patillas.

Una vez sacado el componente se hace clic sobre él y en la ventana de "Componente Attribute Editor", en el campo Value, se le asigna el parámetro "Rclamp" con un valor, por ejemplo: Rclamp=1

El circuito siguiente muestra el funcionamiento básico de este componente.

Si V1≤V2 , entonces el Varistor actúa como un circuito abierto:

$$I(V1) = 0$$

Si V1>V2, entonces el Varistor se hace conductor, actuando como una fuente de tensión V2 con una resistencia interna Rclamp:

$$I(V1) = \frac{V1 - V2}{Rclamp}$$

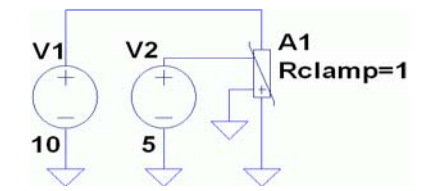

En todos los casos, la corriente de control es nula: I(V2) = 0

#### Funciones Lógicas.

Por omisión, las puertas proporcionan una tensión de salida entre 0 y 1V. Como quiera que esto no es lo usual con que vamos a trabajar (lo más frecuente será trabajar con niveles TTL, entre 0 y 5V), bastará con indicar explícitamente el parámetro de tensión. Para ello, haremos clic con el derecho sobre el símbolo de la puerta lógica, con lo que nos aparece la ventana "Component Attribute Editor" y sin más que hacer doble clic en el campo vacío de Value, escribiremos el valor que deseamos para el nivel alto, asignándolo al parámetro Vhigh

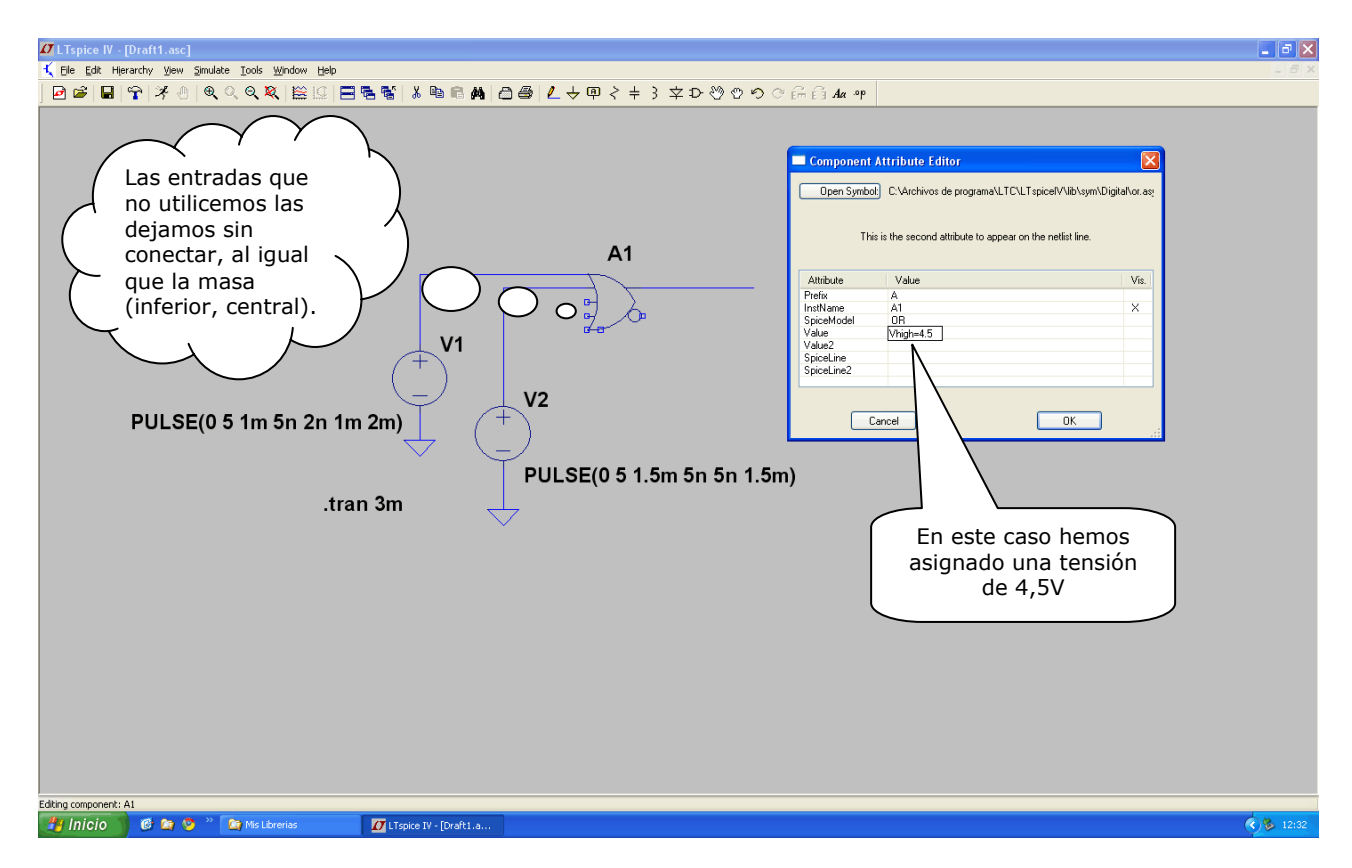

Siguiendo este mismo procedimiento podemos asignar valores a otros parámetros, tales como la tensión correspondiente al nivel bajo (Vlow), el tiempo de subida (Trise), etc. Para esto conviene ir a la ayuda

| <mark>ピ LTspiceHelp</mark><br>記 (中 <i>墨</i> ) 節ー<br>Ocultar Atrás Imprimir Opciones                |                                                                                            |                                                                                                    |                                                                                              |                                                                                                    |                                                                                |
|----------------------------------------------------------------------------------------------------|--------------------------------------------------------------------------------------------|----------------------------------------------------------------------------------------------------|----------------------------------------------------------------------------------------------|----------------------------------------------------------------------------------------------------|--------------------------------------------------------------------------------|
| Contenido [fgdice ] Búsqueda ]                                                                     |                                                                                            | vious Next<br>Ispice<br>allows one de<br>true, inverte<br>speed penalty<br>acts as 12 di<br>OV/1V logic w<br>delay, and a | UC startup<br>Vice to ac<br>d, or com<br>for unuse<br>fferent ty<br>ith a log:<br>10hm outpu | teady nodiscard step A B B Special (. Arbitrary<br>steady nodiscard step A B Special (. Arbitrary<br>ct as 2-, 3-, 4- or 5- input gat<br>olementary output with no simula<br>ed terminals. That is, the AND of<br>ypes of AND gates. The gates def<br>ic threshold of .5V, no propagat<br>it impedance. Output characteris | C.<br>Capacitor<br>ces with A<br>tation<br>device<br>Fault to<br>sion<br>stics |
| LTspice®     It Spice     Introduction     Dut Commands                                            | are set with these instance parameters:           Name         Default         Description |                                                                                                    |                                                                                              |                                                                                                    |                                                                                |
| Constant Analysis Options     Circuit Elements                                                     |                                                                                            | Vhigh                                                                                                    | 1                                                                                            | Logic high level                                                                                                    | ≡                                                                              |
| A. Special Functions     B. Arbitrary Behavioral Voltage or Current Sources     Conserver          |                                                                                            | Vlow<br>Trise                                                                                                    | 0                                                                                            | Logic low level<br>Rise time                                                                                                    |                                                                                |
| C. Capacitor     C. Capacitor     C. Do Doide     C. Doide     C. Voltage Dependent Voltage Source | Tfall Trise Fall time                                                                      |                                                                                                    |                                                                                              |                                                                                                    |                                                                                |
| P. Current Dependent Current Source     G. Voltage Dependent Current Source                        | Tau O Output RC time constant                                                              |                                                                                                    |                                                                                              |                                                                                                    |                                                                                |
| Y H. Lurrent Dependent Voltage Source     Y. Lurrent Source     Of J. LEFT transister              |                                                                                            | Rout                                                                                                    | 1                                                                                            | Output impedance                                                                                                    |                                                                                |
|                                                                                                    |                                                                                            | Rhigh                                                                                                    | Rout                                                                                         | Logic high level impedance                                                                                                    |                                                                                |
| M. MOSFET                                                                                          |                                                                                            | Rlow                                                                                                    | Rout                                                                                         | Logic low level impedance                                                                                                    | ~                                                                              |

### Trabajando Con Modelos Diferentes a los Estándar del LTspice.

Supongamos que tenemos que trabajar con un componente que no figura en las librerías estándar del LTspice, como puede ser el diodo 10yq045 Seguimos los siguientes pasos:

- 1. Buscamos en Internet el modelo del diodo 10yq045 Supongamos que lo encontramos en el archivo: 10yq045.spi
- 2. Guardamos el archivo, por ejemplo en: D:\Provi\10yq045.spi
- 3. Entramos en el LTspice y dibujamos el circuito con el diodo 10yq045

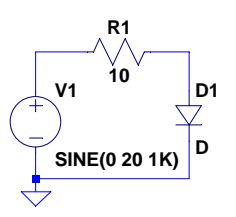

4. Hacemos clic con el derecho sobre la D del diodo, y en la ventana que se nos abre escribimos el nombre del nuevo diodo en sustitución de la D

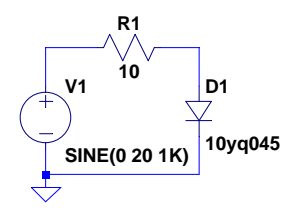

5. Finalmente, ya sólo resta escribir el comando .LIB que nos direccione a la librería en cuestión

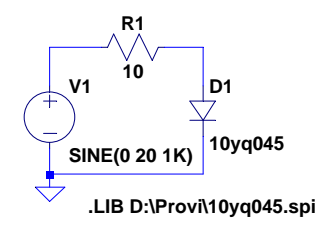

NOTA: No es necesario escribir toda la ruta de la librería, si la guardamos en la misma carpeta en la que tenemos el circuito. En este caso, y siguiendo con el ejemplo anterior, hubiese bastado con el comando: .LIB 10yq045.spi

#### Subcircuitos.

A un circuito se le puede asignar un símbolo (sólo necesario si se va a trabajar con entorno gráfico) y utilizarlo como si de un componente se tratase. Otra situación en la que se utilizan subcircuitos es cuando no disponemos de un componente determinado en nuestras librerías y al buscarlo en Internet nos lo encontramos en forma de subcircuito.

Vamos a ver algunos ejemplos de esta situación. Los siguientes pasos pueden modificarse, y sólo representan un ejemplo de cómo se procedió en estos casos.

#### Ejemplo1.

Supongamos que queremos simular un simple circuito con el MOST de canal N: IRF740, que no lo tenemos en las librerías de nuestro LTspice.

En primer lugar buscamos en la red este dispositivo. Para ello es cómodo utilizar el Google. Escribimos, por ejemplo, en la búsqueda: **IRF740 spice model** 

Nos descargamos, en este caso, un archivo de texto denominado: nemos3t.mod

Abrimos el archivo, por ejemplo: con el Bloc de Notas, y nos encontramos con una lista de numerosos dispositivos. Borramos lo que no nos interesa del archivo, o simplemente copiamos en el portapapeles lo que queremos y formamos con ello otro archivo.

Podemos salvar la cabecera y la parte en la que se alude al IRF740. De esta forma nos queda el archivo de texto siguiente, donde hemos realizado un pequeño cambio: hemos añadido el terminal Sus (sustrato) en la cabecera, pues aunque ésta no es procesable (sólo es comentario) sirve de orientación para conocer el orden en que están asignadas las patillas del transistor. De esta forma, creamos el subcircuito para cuatro terminales y nos servirá para otros casos en los que la fuente no venga conectada al sustrato (cosa que sí sucede con el IRF740)

En definitiva, sustituimos la línea: **\*N-EMOS 3T pinout:** D,G,S por la que podemos ver en nuestro archivo ya modificado:

\*IRF740 MCF 4-2-96 \*400V 10A .55 ohm HEXFET pkg:TO-220 2,1,3 .SUBCKT XIRF740 10 20 40 40 M1 1 2 3 3 DMOS L=1U W=1U RD 10 1 .26 RS 30 3 14.7M RG 20 2 15 CGS 2 3 1.28N EGD 12 0 2 1 1 VFB 14 0 0 FFB 2 1 VFB 1 CGD 13 14 1.54N R1 13 0 1 D1 12 13 DLIM DDG 15 14 DCGD R2 12 15 1 D2 15 0 DLIM DSD 3 10 DSUB LS 30 40 7.5N .MODEL DMOS NMOS (LEVEL=3 THETA=60M VMAX=833K ETA=2M VTO=3 KP=4.95) .MODEL DCGD D (CJO=1.54N VJ=.6 M=.68) .MODEL DSUB D (IS=41.5N N=1.5 RS=.125 BV=400 CJO=903P VJ=.8 M=.42 TT=370N) .MODEL DLIM D (IS=100U) .ENDS XIRF740

Podemos ver que se trata de un subcircuito por la línea: .SUBCKT XIRF740 10 20 40 40

Son indicativos de subcircuito, la directiva: .SUBCKT y la X precediendo al nombre del dispositivo.

Este archivo lo salvamos, por ejemplo, como **IRF740.lib**, y lo hacemos en una carpeta a la que denominamos, por ejemplo, **mosfet1**. De esta forma todos los archivos estarán en la misma carpeta y evitamos el escribir rutas.

El siguiente paso (sólo porque vamos a utilizar el entorno gráfico) será asignar un símbolo a este subcircuito. Para ello, lo que podemos hacer es utilizar uno de los símbolos para un nMOST de los que ya tengamos. Para ello podemos a donde tengamos instalado el LTspice, e ir a la carpeta Sym y buscamos un archivo de símbolo que corresponda con un transistor nMOST. Nos encontramos el **nmos.asy**, hacemos una copia de él, a la que denominamos Xnmos.asy y sobre la que vamos a trabajar. Hacemos doble clic sobre Xnmos.asy y se nos abre el Editor de Símbolos del LTspice.

Borramos la línea que une el sustrato con la fuente y añadimos el terminal o nodo de sustrato: Vamos a Edit y elegimos la opción: Add Pin/Port. En el cuadro de propiedades vemos que le asigna el 4 al Netlist Order, cosa que está bien; añadimos en Label la denominación del sustrato: **Sus** y el resto lo dejamos tal cual está (no visible), por lo tanto aceptamos con OK y procedemos a situar el terminal de sustrato. Seguidamente, dibujamos las líneas que nos unan los nodos de sustrato y de fuente (nos había quedado desconectado al borrar la conexión de fuente-sustrato) con el resto del símbolo, usando para ello Draw / Line

Conviene, también revisar el orden de los pines. Para ello hacemos clic con el derecho sobre los nodos y comprobamos que esté todo correcto. Observamos la siguiente correspondencia entre Label y el número de Netlist Order:

D 1 G 2 S 3 Sus 4

Vemos que está todo correcto, pues coincide con el orden que figura en el archivo, antes creado, de acuerdo con la línea:

#### \*N-EMOS 4T pinout: D,G,S,Sus

Seguidamente vamos a Edit / Attributes / Edit Attributes , con lo que se nos abre la ventana del Symbol Attribute Editor.

En el campo Symbol Type podemos elegir entre Cell y Block, elegimos Cell (Block corresponde a un símbolo de bloque y Cell a un símbolo convencional). En Prefix asignamos una X (ya que se trata de un subcircuito). En Value lo dejamos en blanco (borramos el término NMOS que tiene), de esta forma lo modificamos, en su momento, en el esquema; así nos queda válido para otros subcircuitos. No obstante, se podría escribir, por ejemplo, el nombre del dispositivo (IRF740).

En Description (no es más que un comentario) podemos escribir: Subcircuito de NMOS

Lo demás lo dejamos en blanco y aceptamos con OK

En el símbolo que estamos editando vemos que aparece el texto: Unnn . Este es un asunto que no está claro, pues luego en la Netlist nos sale como referencia del subcircuito: XU1, cuando en realidad debería ser más bien X1. De todas formas, funciona bien así.

Con todo esto ya tenemos el símbolo acabado. Cerramos y aceptamos salvar. Ya podemos ir al simulador y buscar nuestro componente-subcircuito: Xnmos.asy

Dibujamos el circuito con el IFR740. Hacemos clic derecho sobre el símbolo del MOST y en Value escribimos: XIFR740 (el resto lo dejamos como está).

En el menú elegimos el icono **.op** y escribimos la directiva: **.LIB IRF740.LIB** , con lo que estamos indicando que el modelo se encuentra en la librería IRF740.lib

Antes de simular hemos de salvar el circuito, y lo hacemos en el mismo directorio en el que estamos guardando todo (carpeta **mosfet1**), y con el nombre que deseemos.

Ahora ya podemos ir a simular (RUN).

# Ejemplo 2.

Supongamos que necesitamos trabajar con el IGBT de Signetics Thomson: IGBT-STGF10NB60SD Partimos de que no tenemos ni símbolo ni librería.

En la Web del fabricante encontramos la librería Spice para este componente en modo de subcircuito. Nos la descargamos y le damos el nombre, por ejemplo, de: STGF10NB60SD.lib

Antes de salvarlo, le hacemos un pequeño arreglo (recuérdese que tan sólo es un archivo de texto), consistente en añadir una segunda línea de comentario, al principio del archivo, con la asignación de nodos a patillas. Observando las tres líneas siguientes, deducimos que hay una relación del nodo 2 con G, del nodo 3 con E, y del nodo 1 con C (obsérvese lo resaltado en negrita).

LG 10 2 7.5E-09 LE 3 15 7.5E-09 LC 13 1 4.5E-09

Sin embargo, en estas librerías de subcircuitos, es usual que se nos de explícitamente la asignación de patillas a nodos, aunque éste no ha sido el caso.

En definitiva, nos quedará el siguiente archivo de librería:

\* MODELLING FOR STGF10NB60SD

CGE .SUBCKT STGF10NB60SD 1 2 3 LG 10 2 7.5E-09 LE 3 15 7.5E-09 LC 13 1 4.5E-09 RG 10 5 31 RC 14 13 0.158E-02 RE 15 12 0.399E-02 RF 7 10 1MEG RX 4 14 925.724 CGE 12 5 0.649E-09 CCG 17 4 0.105E-08 CK 16 4 0.321E-11 DCG 12 11 DG Q1 12 11 14 Q Ň1 11 5 12 12 MOS E1 16 5 8 7 1 E2 17 5 6 7 1 G1 7 9 11 10 1u D1 89 DI D2 96 DI D3 16 4 DO R1 7 8 1MEG R2 7 6 1MEG .ENDS STGF10NB60SD .MODEL MOS NMOS + LEVEL = 3 + VTO = 3.418 + KP = 2.512 + THETA = 0.986E-01 .MODEL Q PNP + IS = 0.245E-13 + VAF = 894.872 + BF = 0.864 + NE = 1.974 + ISE = 0.141E-15 + IKF = 8.034 + 1KF = 8.034+ BR = 0.389E-02+ NC = 2.714+ NK = 0.887+ TF = 1E-06+ 1TF = 1+ VTF = 10+ XTF = 0.1.MODEL DI D + IS = 0.01E-12 + RS = 0 .MODEL DO D + IS = 0.01E-12 + CJO = 50E-12 + VJ = 0.75+ M = 0.35.MODEL DG D + IS = 0.01E-12

+ BV = 740 + VJ = 0.75 + M = 0.35

\* END OF MODELLING

El siguiente paso será crear un símbolo para este subcircuito. Dibujaremos el símbolo de un IGBT. Para tener una referencia del tamaño, podemos abrir el editor de símbolos con otro que ya tengamos, por ejemplo, de un transistor NPN. Seguidamente, podríamos borrar y dibujas las líneas necesarias sobre el símbolo del NPN para convertirlo en el IGBT ; teniendo cuidado, al guardar, de ir a Guardar Como..., no

vayamos a pisar el símbolo que hemos sacado como referencia de tamaño. No obstante, lo que vamos a hacer será crear uno nuevo desde el principio. Sí será conveniente abrir un

símbolo, como el del NPN, para tomar unas notas sobre su tamaño y seguidamente cerrarlo.

Vamos al editor de símbolos: Abrimos el LTspice y elegimos File / New Symbol

En primer lugar dibujamos el símbolo, con Draw / Line

En segundo lugar vamos a Add Pin Port y vamos situando los tres pines de forma que se vaya cumpliendo la correspondencia entre los valores: 1, 2 y 3 de Netlist Order con los respectivos C, G y E de Label.

En tercer lugar vamos a Edit / Attributes / Edit Attribute y en el campo de Type elegimos Cell, en el campo de Prefix escribimos X y en Value escribimos STGF10NB60SD

En cuarto vamos a Edit / Attributes / Attribute Window y el la ventana que nos sale pinchamos en Inst Name y OK. Con esto vemos que nos sale un texto (Unnn) que situamos, por ejemplo, en el lado derecho del símbolo. Este texto se corresponderá con la referencia del componente. Repetimos el proceso eligiendo Value, con lo que nos sale un texto (STGF10NB60SD) que podemos situar

Repetimos el proceso eligiendo Value, con lo que nos sale un texto (STGF10NB60SD) que podemos situar debajo del anterior.

Finalmente, guardamos, por ejemplo, con el nombre de: X-IGBT.asy

### Ejemplo3.

El siguiente proceso corresponde al amplificador operacional LM741

En primer lugar, se descargó un modelo de este amplificador operacional como subcircuito, al que denominamos como: LM741.lib

\*LM741 OPERATIONAL AMPLIFIER MACRO-MODEL \* connections: non-inverting input \* | inverting input \* | | positive power supply \* negative power supply output 1 \* \* |||.SUBCKT LM741 1 2 99 50 28 \*Features: \*Improved performance over industry standards \*Plug-in replacement for LM709,LM201,MC1439,748 \*Input and output overload protection IOS 2 1 20N \*^Input offset current R1 1 3 250K R2 3 2 250K I1 4 50 100U R3 5 99 517 R4 6 99 517 Q1 5 2 4 QX Q2 6 7 4 QX \*Fp2=2.55 MHz C4 5 6 60.3614P \*\*\*\*\*\*\*\*\*\*\*COMMON MODE EFFECT\*\*\*\*\*\*\*\*\* I2 99 50 1.6MA \*^Quiescent supply current EOS 7 1 POLY(1) 16 49 1E-3 1 \*Input offset voltage.^ R8 99 49 40K R9 49 50 40K \*\*\*\*\*\*\*\*OUTPUT VOLTAGE LIMITING\*\*\*\*\*\* V2 99 8 1.63 D1 9 8 DX D2 10 9 DX V3 10 50 1.63 EH 99 98 99 49 1 G1 98 9 5 6 2.1E-3 \*Fp1=5 Hz R5 98 9 95.493MEG C3 98 9 333.33P \*Fp=30 MHz G3 98 15 9 49 1E-6 R12 98 15 1MEG C5 98 15 5.3052E-15 \*\*\*\*\*\*\*\*COMMON-MODE ZERO STAGE\*\*\*\*\*\*\* \*Fpcm=300 Hz G4 98 16 3 49 3.1623E-8 L2 98 17 530.5M R13 17 16 1K F6 50 99 POLY(1) V6 450U 1 E1 99 23 99 15 1 R16 24 23 25 D5 26 24 DX

En segundo lugar, procedemos a crear un símbolo para este subcircuito. En este caso se actuó de la siguiente forma: Se eligió el símbolo **UniversalOpamp2.asy** que viene con el programa. Hacemos una copia de él y la abrimos con el editor de símbolos, sin más que hacer doble clic sobre él. Vamos que nos sale el símbolo de un amplificador operacional con el texto **Unnn** correspondiente al atributo Inst Name Seguidamente, vamos a Edit / Attributes / Edit Attribute. En la ventana del editor de atributos borramos todo lo que no nos interesa, dejando tan sólo:

Cell en el campo de Symbol Type X el campo de Prefix Subcircuito de AO LM741 en el campo de Description

En tercer lugar vamos a Edit / Attributes / Attribute Window y el la ventana que nos sale pinchamos en Value y OK. Con esto vemos que nos sale un texto (LM741) que situamos, por ejemplo, en el lado inferior derecho del símbolo.

En cuarto lugar, vamos haciendo clic con el botón derecho sobre los pines y comprobamos la asignación del Netlist Order. Al pinchar sobre la entrada no inversora deberá de tener el 1, la entrada inversora el 2, la entrada de alimentación positiva el 3, la entrada de alimentación negativa el 4, y la salida el 5. Vemos que, en este caso, no ha sido necesario modificar ningún valor, pues son los mismos en el símbolo original que en el del modelo LM741

Naturalmente, este orden lo sabemos sin más que tener en cuenta unas de las primeras líneas del modelo:

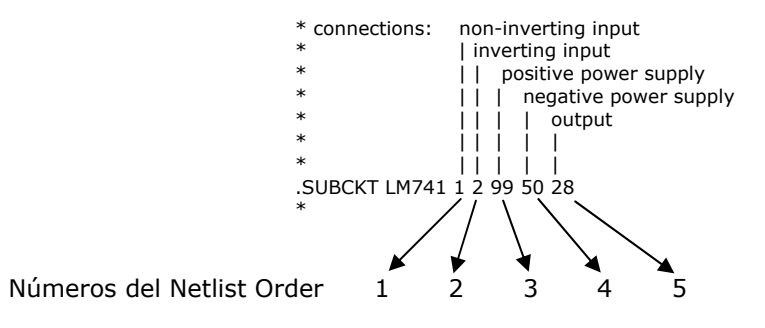

Finalmente, sólo nos queda salir guardando los cambios con File / Save As... dando el nombre al archivo de, por ejemplo, X-LM741.asy

Para que este símbolo esté accesible desde el entorno del LTspice, lo guardaremos en el subdirectorio en el que el programa tiene guardados los símbolos de amplificadores operacionales, es decir: en

#### C:\Archivos de Programa\LTC\LtspiceIV\lib\sym\Opamps\

Es conveniente que se guarde una copia de este símbolo en una unidad extraíble, para que pueda ser utilizado en otro equipo (en el que tendríamos que copiarlo de nuevo).

Veamos una forma de trabajar con este símbolo y librería.

Podemos crear un subdirectorio de trabajo al que llamaremos, por ejemplo, **Operacional**. Supongamos que su ruta es la siguiente: D:\Trabajos\Simulación\Operacional

Copiamos el modelo LM741.lib , quedándonos D:\Trabajos\Simulación\Operacional\LM741.lib

Entramos en el LTspice y procedemos a dibujar un circuito.

Agregamos el comando necesario para que el programa pueda localizar la librería o modelo:

# .LIB D:\Trabajos\Simulación\Operacional\LM741.lib

Podemos simplificar este comando, siempre que tengamos la librería cargada en el mismo directorio de trabajo, como es en el caso que estamos describiendo. En definitiva, bastará con utilizar el comando:

# .LIB LM741.lib

#### Ejemplo 4.

Vamos a crear un subcircuito a partir de un circuito determinado.

Por ejemplo, crearemos un subcircuito correspondiente a un puente rectificador genérico. Para ello, entramos en el LTspice y dibujamos un puente rectificador con diodos.

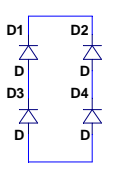

Seguidamente, puesto que vamos a dejar los diodos por omisión (genéricos) y así los definiremos en el modelo, hacemos clic con el derecho sobre las D y escribimos, por ejemplo, DIODO\_NORMAL En definitiva, nos queda el circuito siguiente:

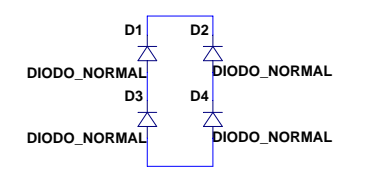

Opcionalmente podemos salvar el circuito, por ejemplo: puente.asc, aunque no es necesario.

Vamos a View / SPICE <u>N</u>etlist , con lo que se nos abre una ventana de la que podemos copiar en el portapapeles y utilizar para crear un archivo de texto (por ejemplo, con el Bloc de Notas). La Netlist es la siguiente:

```
* D:\PROFESIONAL\MATERIAS\E-Analógica\Última Actualización\Prácticas-
LTspice\P25\puente.asc
D1 N002 N001 DIODO_NORMAL
D2 N003 N001 DIODO_NORMAL
D3 N004 N002 DIODO_NORMAL
D4 N004 N003 DIODO_NORMAL
.model D D
.lib C:\ARCHIV~1\LTC\LTSPIC~1\lib\cmp\standard.dio
.backanno
.end
```

De este archivo nos quedamos sólo con las líneas que especifican los nodos de los componentes. Modificamos la línea donde se especifica el modelo de los diodos: Obsérvese que hemos sustituido la D por DIODO\_NORMAL y hemos añadido () a continuación de la segunda D con ánimo de especificar que los parámetros son por omisión (no hemos escrito nada dentro del paréntesis).

Ya sólo falta añadir tres líneas más: Una primera línea de comentario, en la que aprovechamos para dejar indicado el orden de los terminales (ALT ALT + -) que se corresponderán con números de orden de los pines o puertos cuando dibujemos el símbolo para este subcircuito. Una segunda línea en la que especificamos el comando .SUBCKT, con el nombre del subcircuito (PUENTE) y los nodos correspondientes (y en el mismo orden) a los dos terminales de alterna y a los de salida. Finalmente, escribimos una última línea correspondiente al comando .END

En definitiva, nos queda el siguiente archivo que corresponde al modelo del puente. Lo salvamos, por ejemplo, como Puente.sub

\* ALT ALT + -.SUBCKT PUENTE N002 N003 N001 N004 D1 N002 N001 DIODO\_NORMAL D2 N004 N002 DIODO\_NORMAL D3 N003 N001 DIODO\_NORMAL D4 N004 N003 DIODO\_NORMAL .MODEL DIODO\_NORMAL D() .ENDS PUENTE El siguiente paso es dibujar el símbolo. El cuerpo del símbolo lo dibujamos con Draw / Rect Con Draw / Line dibujamos los terminales, y situamos en sus extremos los nodos con Edit / Add Pin/Port Vamos situando los cuatro pines de forma que se vaya cumpliendo la correspondencia entre los valores: 1, 2, 3 y 4 de Netlist Order con los respectivos "ALT.", "ALT.", "+" y "-" de Label.

|   | Δlt          | <b>_</b> | 0 | 5  |
|---|--------------|----------|---|----|
|   | <b>A</b> IL. |          | 3 | ÷. |
|   | ·            |          |   | 2  |
|   |              |          |   | 1  |
| 0 | Alt.         | ۹ و      | 0 | 2  |
|   | Puer         | nte      |   |    |
|   |              |          |   |    |

Seguidamente vamos a Edit / Attributes / Edit Attribute y cumplimentamos la ventana de la siguiente forma:

| Symbol Attri | bute Editor 🛛 🔀              |
|--------------|------------------------------|
| Symbol Type: | Cell                         |
| attribute    | value                        |
| Prefix       | X                            |
| SpiceModel   | <u> </u>                     |
| Value        | Puente                       |
| Value2       |                              |
| SpiceLine    |                              |
| SpiceLine2   |                              |
| Description  | Puente Rectificador Genérico |
| ModelFile    |                              |
|              |                              |
|              |                              |
|              |                              |
|              |                              |
|              |                              |
|              |                              |
| Cancel       | ОК                           |
|              |                              |

Finalmente, salvamos el símbolo, por ejemplo, como Puente.asy

# LA AYUDA DEL LPSPICE.

Para interpretar el formato de los modelos de componentes: Ayuda / Contenido / LTspice / Circuits Elements / elegimos un dispositivo o componente.

# ELEMENTOS DE CIRCUITO Y COMANDOS.

| Elementos de Circuitos y Fuentes             | 1ª Letra | Nombre del Tipo de<br>Modelo |
|----------------------------------------------|----------|------------------------------|
| Bipolar junction transistor                  | Q        | NPN/PNP                      |
| Capacitor                                    | С        | CAP                          |
| Current-controlled current source            | F        |                              |
| Current-controlled switch                    | W        | ISWITCH                      |
| Current-controlled voltage source            | Н        |                              |
| Diode                                        | D        | D                            |
| Exponential source                           | EXP      |                              |
| GaAs MES field-effect transistor             | В        | GASFET                       |
| Independent current source                   | Ι        |                              |
| Independent voltage source                   | V        |                              |
| Inductor                                     | L        | IND/CORE                     |
| Junction field-effect transistor             | J        | NJF/PJF                      |
| MOS field-effect transistor                  | М        | NMOS/PMOS                    |
| Mutual inductors (transformer)               | K        |                              |
| Piecewise linear source                      |          | PWL                          |
| Polynomial source                            |          | POLY(n)                      |
| Pulse source                                 |          | PULSE                        |
| Resistor                                     | R        | RES                          |
| Single-frequency frequency modulation source |          | SFFM                         |
| Sinusoidal source                            |          | SIN                          |
| Transmission line                            | Т        |                              |
| Voltage-controlled current source            | G        |                              |
| Voltage-controlled switch                    | S        | VSWITCH                      |
| Voltage-controlled voltage source            | E        |                              |

| Análisis y Funciones                 | Comandos |
|--------------------------------------|----------|
| AC or frequency analysis             | .AC      |
| DC operating analysis                | .OP      |
| DC sweep                             | .DC      |
| End of subcircuit                    | .ENDS    |
| Fourier analysis                     | .FOUR    |
| Frequency response transfer function | .FREQ    |
| Function definition                  | .FUNC    |
| Global nodes                         | .GLOBAL  |
| Graphical postprocessor              | .PROBE   |
| Include file                         | .INC     |
| Initial conditions                   | .IC      |
| Library file                         | .LIB     |
| Model definition                     | .MODEL   |
| Node setting                         | .NODESET |
| Noise analysis                       | .NOISE   |
| Options                              | .OPTIONS |
| Parameter definition                 | PARAM    |
| Parameter variation                  | .PARAM   |
| Parametric analysis                  | .STEP    |
| Plot output                          | .PLOT    |
| Print output                         | .PRINT   |
| Sensitivity analysis                 | .SENS    |
| Subcircuit definition                | .SUBCKT  |
| Table                                | TABLE    |
| Temperature                          | .TEMP    |
| Transfer function                    | .TF      |
| Transient analysis                   | .TRAN    |
| Value                                | VALUE    |
| Width                                | .WIDTH   |

#### SITIOS WEB CON MODELOS SPICE.

Analog Devices http://products.analog.com/products html/list gen spice.html

Apex Microtechnology http://eportal.apexmicrotech.com/mainsite/index.asp

Coilcraft http://www.coilcraft.com/models.cfm

Comlinear http://www.national.com/models

Elantec http://www.elantec.com/pages/products.html

Epcos Electronic Parts and Components http://www.epcos.de/web/home/html/home\_d.html

Fairchild Semiconductor Models and Simulation Tools <a href="http://www.fairchildsemi.com/models/">http://www.fairchildsemi.com/models/</a>

Infineon Technologies AG <a href="http://www.infineon.com/">http://www.infineon.com/</a>

Intersil Simulation Models http://www.intersil.com/design/simulationModels.asp

International Rectifier http://www.irf.com/product-info/models/

Johanson Technology http://www.johansontechnology.com/

Linear Technology http://www.linear-tech.com/software/

Maxim http://www.maxim-ic.com/

Microchip http://www.microchip.com/index.asp

Motorola Semiconductor Products <a href="http://www1.motorola.com/">http://www1.motorola.com/</a>

National Semiconductor http://www.national.com/models

Philips Semiconductors http://www.semiconductors.philips.com/

Polyfet http://www.polyfet.com/

Teccor http://www.teccor.com/asp/sitemap.asp?group=downloads

Texas Instruments http://www.ti.com/sc/docs/msp/tools/macromod.htm#comps

Zetex http://www.zetex.com/ Analog & RF Models <u>http://www.home.earthlink.net/~wksands/</u>

Analog Innovations http://www.analog-innovations.com/

Duncan's Amp Pages http://www.duncanamps.com/

EDN Magazine http://www.e-insite.net/ednmag/

Intusoft Free SPICE Models http://www.intusoft.com/models.htm

MOSIS IC Design Models http://www.mosis.org/

Planet EE http://www.planetee.com/

PSpice.com http://www.pspice.com/

SPICE Models from Symmetry <a href="http://www.symmetry.com/">http://www.symmetry.com/</a>

SPICE Model Index http://homepages.which.net/~paul.hills/Circuits/Spice/ModelIndex.html

# OTROS SITIOS INTERESANTES CON MODELOS SPICE.

http://www.diodes.com/products/spicemodels/index.php

http://www.onsemi.com/PowerSolutions/supportDoc.do?type=models&category=823

http://www.emwonder.com/spicemodels/